| <b>OPTEX</b><br>操作ガイド                                                                                                    | はじめにアプリ転記                                                                                                | ページのご案内 アブリ 転記                                                                                                    | 安全上のご注意 -1 アブリ 転記                                                                                                    |
|----------------------------------------------------------------------------------------------------|----------------------------------------------------------------------------------------------------|----------------------------------------------------------------------------------------------------|----------------------------------------------------------------------------------------------------|
| <br>この度は、本製品をご採用いただき誠にありがとうございます。                                                                                                    | 運用方法に応じて、必要となる操作が異なります。<br>必要な項目をよく読んでご使用ください。<br>①パソコンを使う場合                                             | 安全上のご注意・・・・・・ アフリ 転記 ・・4~5<br>アプリケーションの使用環境・・ アフリ ・・・・・6                                                                                                    | <ul> <li>▲ 危険 : この表示は注意事項を守らないと、火災や事故などにより<br/>死亡や大けがなど人身事故の原因となります。</li> <li>▲ 警告 : この表示は注意事項を守らないと、感電やその他の事故に<br/>よりけがをしたり車に損害を与えたりすることがあります。</li> </ul>                                                                                                    |
| 241                                                                                                    | SAFE METER Local アプリケーションを使うと、走行データをパ<br>ソコンに転送・CSV 保存することができます。<br>アプリ と書かれた項目をお読みの上、ご使用ください。           | アプリケーションのインストール       アプリ       ・・・・・・・・・・・・・・・・・・・・・・・・・・・・・・・・・・・・                                                                                                    | ●         ●         ●         ●         ●         ●         ●         ●         ●         ●         ●         ●         ●         ●         ●         ●         ●         ●         ●         ●         ●         ●         ●         ●         ●         ●         ●         ●         ●         ●         ●         ●         ●         ●         ●         ●         ●         ●         ●         ●         ●         ●         ●         ●         ●         ●         ●         ●         ●         ●         ●         ●         ●         ●         ●         ●         ●         ●         ●         ●         ●         ●         ●         ●         ●         ●         ●         ●         ●         ●         ●         ●         ●         ●         ●         ●         ●         ●         ●         ●         ●         ●         ●         ●         ●         ●         ●         ●         ●         ●         ●         ●         ●         ●         ●         ●         ●         ●         ●         ●         ●         ●         ●         ●         ●         ●         ●                                                                                                            |
| SAFE METER<br>OSM-501                                                                                                    | <ul> <li>②パソコンを使わない場合</li> <li>本体の画面に表示された値を用紙に転記する運用方法です。</li> <li>転記 と書かれた項目をお読みの上、で使用ください。</li> </ul> | レニリア       レンフ       レンフ       レンフ       レンフ       レンフ         OSM-501 の設定変更・・・・・       アブリ       転記       ・・・22       25         OSM-501 機器について・・・・       アブリ       転記       ・・・26         パソコンを使わない運用・・・・・       転記       ・・・27         設置と運用・・・・・       アブリ       転記       ・・・28         表示・・・・・       アブリ       転記       ・・・28         表示・・・・       アブリ       転記       ・・・32         OSM-501 保証書・・・・・       アブリ       転記       ・・・・32 | <ul> <li>▲ 警告</li> <li>▲ 本製品を確実に取り付けてください。</li></ul>                                                                                                    |
| 효수 노 아 자각 현                                                                                                    | マプリケーションの使用寝膳                                                                                            | マプリケーションのインストール ー1 (マール                                                                                                    |                                                                                                    |
| <i> <b>女主</b>⊥0℃              <i>は</i>息<sup>-2</sup>                 『ご使用上の注意   </i>                                                                                                    | ● 使用可能な PC                                                                                               | ■ アプリケーションの入手先                                                                                                    | ■ アプリケーション画面と操作ボタン                                                                                                    |
| <ul> <li>         ▲ 危険         ▲ 運転中に操作しないでください。         必ず安全な場所に停止し、サイドブレーキを引いた状態で<br/>操作してください。         ▲ 運転中に画面を注視しないでください。         ◎ 本時・に画面を注視しないでください。         ◎ 市本ス音道による車数の原用になります         ◎         ●         ■         ■         ■         ■         ■         ■         ■         ■         ■         ■         ■         ■         ■         ■         ■         ■         ■         ■         ■         ■         ■         ■         ■         ■         ■         ■         ■         ■         ■         ■         ■         ■         ■         ■         ■         ■         ■         ■         ■         ■         ■         ■         ■         ■          ■         ■         ■         ■         ■         ■         ■         ■         ■         ■         ■         ■         ■         ■         ■         ■         ■         ■          ■         ■         ■         ■         ■         ■         ■         ■         ■         ■         ■         ■          ■          ■         ■          ■           ■           ■           ■           ■          ■           ■            ■</li></ul> | Bluetooth 4.0 が搭載された PC をご準備ください。<br>インターネット環境も必要です。                                                     | Windows ストアにアクセスします。<br>https://www.microsoft.com/ja-jp/store/apps/windows                                                                                                    | ③削除ボタン           ①検索スペース         ④接続ボタン           ②追加ボタン                                                                                                    |
|                                                                                                    | Windows OS:Windows 10 以降                                                                                 | ■もしくは、アプリケーションの検索<br>Windows ストアで、" safemeter local " で検索をします。<br>safemeter local                                                                                                    | American Annual American American Ame<br>American American American American American American American American American American American American American American American American American American American American American American American American American American A |
| 定行中にはすれたり、落下するなど、事故やけかの原因になります。 △ 火を近づけたり、火の中に投げ込まないでください、電池が破損し非常に危険です。また、火災やけがの原因になります。 △ 機器体体の温度が85℃を超える状態が想定される場合、                                                                                                    | ② Windows10 以前の OS (Windows7、8 など)<br>には対応していません。                                                        | ■アプリケーションの入手<br>SAFE METER Local<br>OPTEXCO, LTD.                                                                                                    | ⑥デパイス一覧         ⑤設定項目           ①検索スペース:登録を行った SAFE METER OSM-501 の検索           ②追加ボタン         SAFE METER OSM-501 の検索                                                                                                    |
| 日動単内に広慮しないくください。<br>電池が液漏れを起こす恐れがあり、火災の原因になります。                                                                                                    | 6                                                                                                    |                                                                                                    | <ul> <li>③油はボタン : SAFE METER OSM-501 の削除</li> <li>④接続ボタン : 走行データの取り込み</li> <li>⑤設定項目 : 設定変更できる機能(名前、ブザー音)</li> </ul>                                                                                                    |
| OSM-501本体への電池装着 -1 アブリ 転記                                                                                                    | OSM-501本体への電池装着 -2 アブリ 転記                                                                                | SAFE METER OSM-501 の登録 - 1 アブリ                                                                                                    | SAFE METER OSM-501 の登録 - 2 アブリ                                                                                                    |
| SAFE METER Local アプリケーションのご使用に当たり、<br>OSM-501 本体に雪池を注着します                                                                                                    | ■電池を装着します                                                                                                | ■<br>SAFE METER Local アプリケーションでご使用になる<br>OSM-501 の追加・登録を行います。                                                                                                    | ■<br>■アプリケーションに OSM-501 の追加を行います                                                                                                    |
| OSM-501 本体の専用電池は、本体個装箱に付属しています。<br>■カバーを取り外します                                                                                                    | 電池のコネクターを本体に差込みます。                                                                                       | ■PC の設定<br>PC の "設定 "より、<br>Bluetooth を 接続 にします。                                                                                                    | Image: Second Second                            |
| コイン等を用いカパーロック<br>ビスを緩めます。                                                                                                    | 電池コードかネジ穴を基かない<br>ようにケースの凹みに収納します。<br>電池コードの 働を左 / 命を右<br>に配置します。                                        | ■OSM-501 を起動します                                                                                                    |                                                                                                    |
| カバーロックビスが浮き上が<br>ればロックは解除されます。                                                                                                    | <ul> <li>         ・①         ・・・・・・・・・・・・・・・・・・・</li></ul>                                               | OSM-501 の表示ボタンを<br>押し、OSM-501 を起動し<br>ます。                                                                                                    | ・ ****** + 追加ボタンをクリックします。<br>Let Spic.<br>Mode  そ                                                                                                    |
| カバーを矢印方向に少し回し、<br>外します。<br>9                                                                                                    | カバーを矢印方向に回します。<br>カバーロックビスを締め、<br>カバーを固定します。<br>10                                                       | シリアルNo. (下4桁)が表示<br>されます。                                                                                                    | バイスのスキャンが始まります。                                                                                                    |
| SAFE METER OSM-501 の登録 - 3 アブリ<br>■OSM-501 の登録                                                                                                    | ペアリングー1 アブリ<br>■Passcode の表示                                                                             | ペアリングー2<br>■データ転送                                                                                                    | ペアリング-3 アブリ<br>■OSM-501 の時計合わせ                                                                                                    |
| <ul> <li>デバイス一覧に登録を行う<br/>OSM-501のシリアル No.</li> <li>(下4桁)が表示されます。</li> </ul>                                                                                                    | OSM-501の液晶表示部に<br>Passcode (6 桁)が表示されます。                                                                 |                                                                                                    | <b>CONNECT</b> CONNECT (接続ボタン) "<br>をクリックします。                                                                                                    |
| ● Asscode の表示画面                                                                                                    | ■Passcode の入力<br>OSM-501 の液晶表示部に<br>表示された Passcode を<br>アプリケーションに入力                                      | CONNECT (接続ボタン)"<br>をクリックします。                                                                                                    | PC から OSM-501 に正確な<br>時刻の書込みが行われます。                                                                                                    |
| * CONNECT (接続ボタン) * をクリックします。                                                                                                    | します。<br>します。<br>します。<br>************************************                                             |                                                                                                    | ★<br>登録の完了です。 ○ PC1台に最大 100 台の OSM-501 がペアリング                                                                                                    |
| Protection (CD-F & And Code)<br>Protection (CD-F & And Code)<br>Passcode を入力する画面<br>が表示されます。                                                                                                    | Ltt.                                                                                                    | 注 正しくペアリングができなかった場合は、9 ページ<br>の"OSM-501の登録"からやり直します。                                                                                                    | (生) 可能です。                                                                                                    |
| 13                                                                                                    | -                                                                                                    | 15                                                                                                    | 16                                                                                                    |

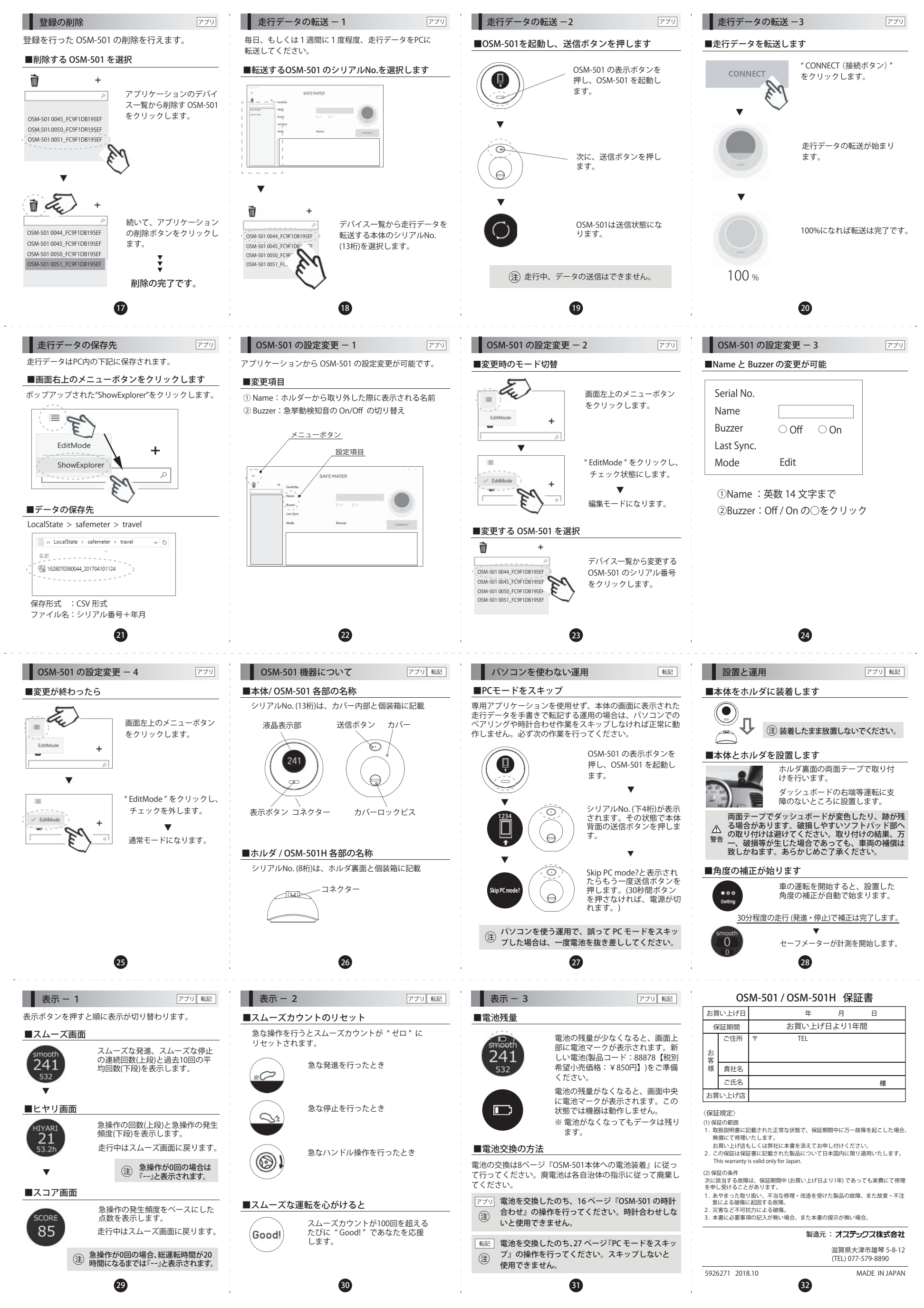